Για να ενεργοποιηθεί η συνδρομή του παρόχου:

Επιλέγουμε από έναν browser να πλοηγηθούμε στην σελίδα <u>https://www.epsilondigital.gr/</u>

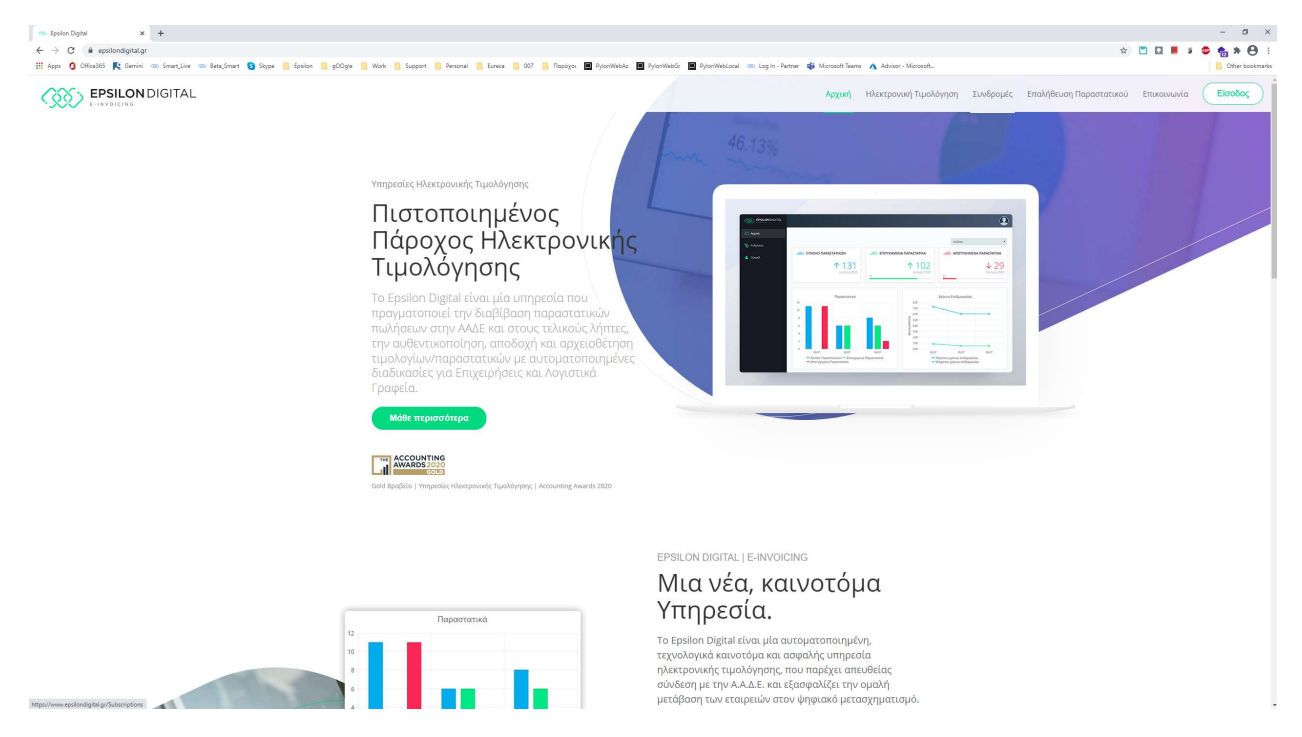

#### Εάν έχουμε ήδη λογαριασμό στο myaccount.epsilonnet.gr επιλέγουμε είσοδο

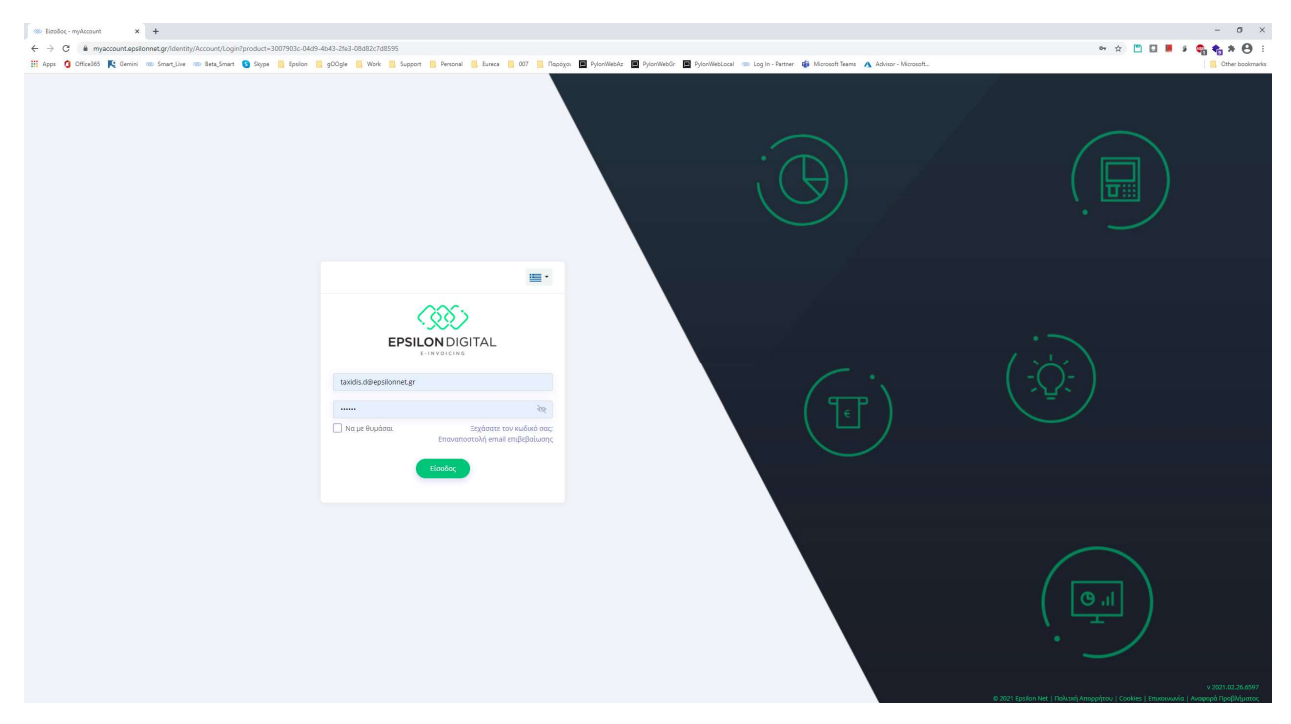

και στην συνέχεια από το Marketplace επιλέγουμε την συνδρομή για την οποία έχει γίνει σύμβαση και την ενεργοποιούμε.

| Προσωπικά Στοιχεία |   |                   |   |
|--------------------|---|-------------------|---|
| Επωνυμία*          |   | АФМ*              |   |
|                    |   | 000000000         | ~ |
| Κινητό τηλέφωνο*   |   | Τηλέφωνο εργασίας |   |
| e-mail Λογιστή     |   | e-mail Συνεργάτη  |   |
|                    | ~ |                   | ~ |
| Κωδικός Αναφοράς   |   |                   |   |
|                    | ~ |                   |   |
|                    |   |                   |   |

Εάν δε υπάρχει λογαριασμός τότε από την κεντρική σελίδα του epsilondigital.gr επιλέγουμε συνδρομές

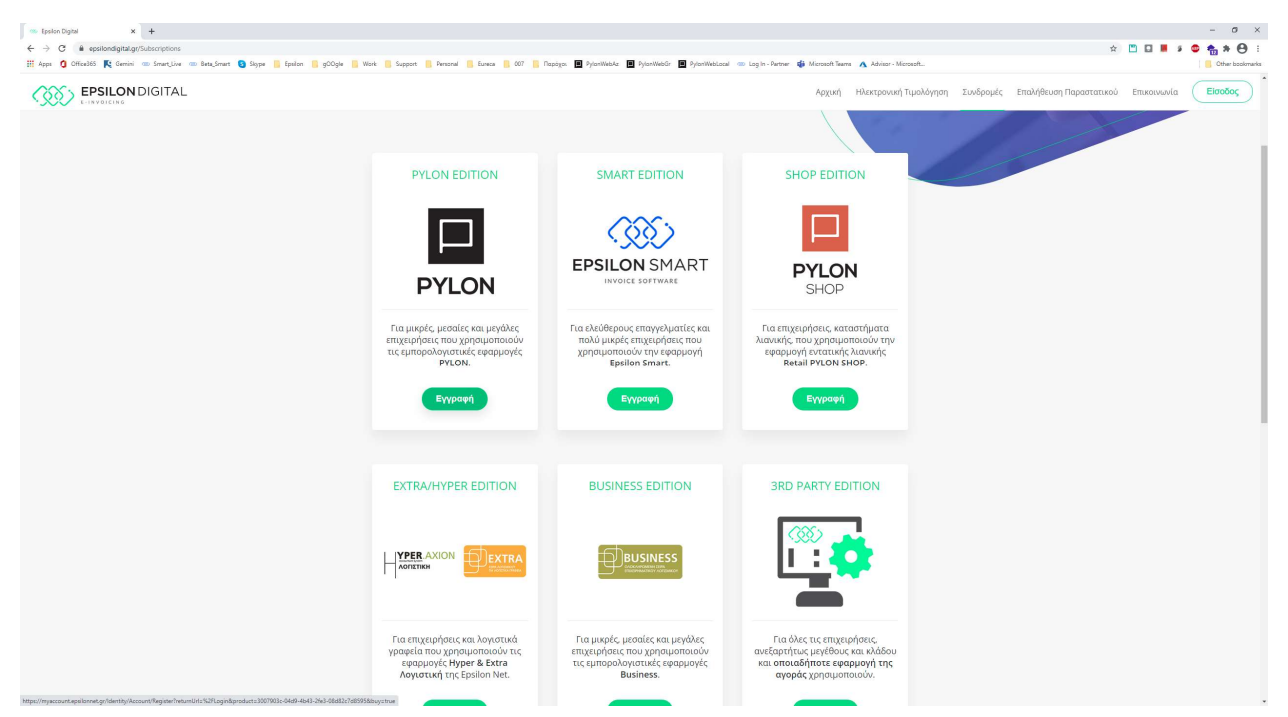

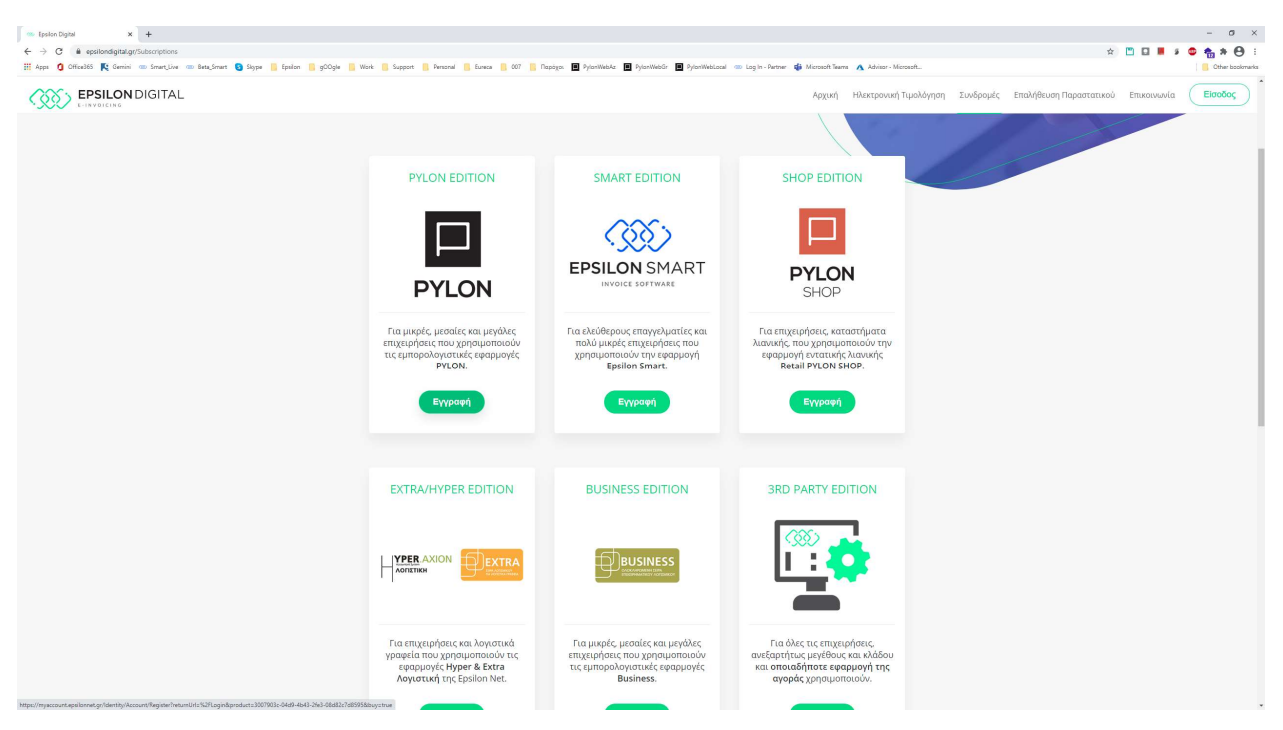

και αφού επιλέξουμε την κατάλληλη συνδρομή προχωράμε σε ενεργοποίηση

ΠΡΟΣΟΧΗ: Ο Α.Φ.Μ. που θα δηλωθεί κατά την ενεργοποίηση πρέπει να είναι αυτός με το οποίο έγινε η σύμβαση

Την πρώτη φόρα που θα γίνει σύνδεση στον λογαριασμό θα ζητηθεί να υπογραφεί η σύμβαση προκειμένου να ενεργοποιηθεί ο λογαριασμός. Ο λογαριασμός θα είναι κλειδωμένος και η οθόνη αυτή θα εμφανίζεται σε κάθε σύνδεση μέχρι να ολοκληρωθεί η διαδικασία.

|                                                                                                    | عمر المراجع المراجع المراجع المراجع المراجع المراجع المراجع المراجع المراجع المراجع المراجع المراجع المراجع الم                                                                                                    | εγραμμένη Σύμβαση  |
|----------------------------------------------------------------------------------------------------|----------------------------------------------------------------------------------------------------|--------------------|
| Ο Αρχική                                                                                                    |                                                                                                    |                    |
| <ul> <li>Παραστατικά</li> <li>Παραστατικά Αήπτη</li> <li>Γυντολλασσόμενοι</li> <li>Γυντολλασσόμενοι</li> <li>Ρυθμίσεις</li> </ul> | ΣΥΝΟΛΟ ΠΑΡΑΣΤΑΤΙΚΩΝ         Ενεργοποίηση Λογαριασμού         Αποτιχεικαι         Αποτιχεικαι           -πίμμ         Γω αο διολληρωθεί η Ενεργοποίηση του Λογαριασμού σας και να μπορέσετε να χρησμοποιήσετε τη Υπηρεία απατείται να μας στείλετε υπογερομμένη την Σώμβαση Παροχής Υπηρεσίων         Αποτιχεικαι παραζετατικα           -πίμμ         Γω αο διολληρωθεί η Ενεργοποίηση του Λογαριασμού σας και να μπορέσετε να χρησμοποισήσετε τη Υπηρεσία απατείται να μας στείλετε υπογεργορμμένη την Σώμβαση Παροχής Υπηρεσίων         Αποτιχεικαι παραζετατικα           -πίμμ         ΒΗΜΑ 1: Κατερβάστε τη Σύμβαση         Μαριιας         Αποτιχει τη σύμβαση           -πότη συκόρισμος της διαδικασίας θα ακολουθήσει η έγκριση της Σύμβασης από εμάς και στη συκέχεια θα ενεργοποιηθεί ο λογαριασμός σας.         Μαριιας τος Σύμβασης από εμάς και στη συκέχεια θα ενεργοποιηθεί ο λογαριασμός σας. | ↓ 0<br>Мариос 2021 |
|                                                                                                    | 02<br>0 - Διαβιβασμένα παραστατικ <mark>α - Αποτοχημενα Παραστατικα - 10νολο Παραστατικων - Μεγιστος χρόνος επεξεργασίας - Ελάχιστος χρόνος επεξεργ</mark>                                                                                                    | ασίας              |

Επιλέγοντας Λήψη Σύμβασης η σύμβαση «κατεβαίνει» τοπικά και στην συνέχεια θα πρέπει να υπογραφεί και έπειτα να «ανέβει» πάλι στην Epsilon Net.

Αν για οποιοδήποτε λόγο κλείσει το παράθυρο μπορεί να ξανανοίξει πατώντας πάνω στο κουμπί της κατάστασης.

|  |  | 🔬 Μη Υπογεγραμμένη Σύμβασι |  |
|--|--|----------------------------|--|
|  |  |                            |  |

| Home Tools agreement.pdf × |                                                                                                    |                      |                                                |
|----------------------------|----------------------------------------------------------------------------------------------------|----------------------|------------------------------------------------|
| 🖺 🛧 🕈 🖶 🔍                  | <ul> <li>(*) (*) (*) (*) (*) (*) (*) (*) (*) (*)</li></ul>                                                                                                    | ⊙ ⊕ 125% - 🛱 - 🎞 📮 🖉 | <i>d</i> . ?)                                  |
|                            | ΟΙ ΣΥΜΒΑΛ/                                                                                                    | OMENOI               | Sign document by typing or drawing a signature |
|                            | Για την «EPSI LON NET A. E. »                                                                                                    |                      | 1                                              |
|                            | Η Αναπληρώτρια Διευθύνουσα Σύμβουλος                                                                                                    | Ο «ΠΕΛΑΤΗΣ»          |                                                |
|                            | fint                                                                                                    |                      |                                                |
| ,                          | EPSILON NET AE<br>RHP0007IM-EXIMALETH-RP YV, TEXN000011&<br>EPP:1R0000 71A-COLIMPH 87 - KONTIKA<br>ZON-I EMO - 555 34 - ITYAAN - 0EIXNIKH<br>THA: 2310 981700 - FAX: 3310 980700<br>Y100/MA.AIR0.271(70 380-17674 - A9HIA<br>THO: 03937493 - 407: 964 962701KH2<br>AP. F.E.MH.:038383705000 |                      |                                                |
|                            | Βασιλική Αναγνώστου                                                                                                    |                      |                                                |

Στην τελευταία σελίδα της σύμβασης υπάρχει το σημείο για την υπογραφή του πελάτη.

Ανάλογα με την εφαρμογή που χρησιμοποιείται για την ανάγνωση του pdf αρχείου μπορούμε να εισάγουμε την υπογραφή και να την εφαρμόσουμε στην συνέχεια.

Για παράδειγμα στο Adobe Reader dc μπορούμε να εφαρμόσουμε την υπογραφή όπως φαίνεται παρακάτω:

| Home   | Tools | agreement.pdf × |                                                                                                    |                                       |                                                    | ?    | Si  |
|--------|-------|-----------------|----------------------------------------------------------------------------------------------------|---------------------------------------|----------------------------------------------------|------|-----|
|        | 🗘 ዋ 🖶 | Q               | ⑦ ④ 7 /7 ▶ ④ ○ ⊕ 12                                                                                                    | 125% * 🛱 *                            | → <sup>1</sup> / <sub>1</sub>                      | Ó    | 2 🖂 |
| Fill & | Sign  |                 | $Iab \times \checkmark \circ - \bullet $                                                                                                    | Sign 🕘 🌑                              |                                                    | Next | (   |
|        |       |                 |                                                                                                    | d Signature 🚯                         |                                                    |      |     |
|        |       |                 |                                                                                                    | Add Initials 🕒                        |                                                    |      |     |
|        |       |                 | Για την «EPSI LON NET A. E. »                                                                                                    |                                       |                                                    |      |     |
|        |       |                 | Η Αναπληρώτρια Διευθύνουσα Σύμβουλος                                                                                                    | Ο «ΠΕΛΑ                               | ATHΣ»                                              |      |     |
| I      |       |                 | Alt                                                                                                    |                                       |                                                    |      |     |
| F      |       |                 | EPSILON NET AE<br>INFORMATION CHARGED IN THE TRANSMITTA<br>EXPLOREMENT CHARGED IN THE TRANSMITTA<br>EXPLOREMENT OF THE ACCOUNT OF THE ACCOUNT OF<br>EXPLOREMENT OF THE ACCOUNT OF THE ACCOUNT OF<br>THE ACCOUNT OF THE ACCOUNT OF THE ACCOUNT OF<br>THE ACCOUNT OF THE ACCOUNT OF THE ACCOUNT OF<br>ACCOUNT OF THE ACCOUNT OF THE ACCOUNT OF THE<br>ACCOUNT OF THE ACCOUNT OF THE ACCOUNT OF THE<br>ACCOUNT OF THE ACCOUNT OF THE ACCOUNT OF THE ACCOUNT OF THE<br>ACCOUNT OF THE ACCOUNT OF THE ACCOUNT OF THE ACCOUNT OF THE<br>ACCOUNT OF THE ACCOUNT OF THE ACCOUNT OF THE ACCOUNT OF THE ACCOUNT OF THE<br>ACCOUNT OF THE ACCOUNT OF THE ACCOUNT |                                       |                                                    |      |     |
|        |       |                 | Βασιλική Αναγνώστου                                                                                                    |                                       |                                                    |      |     |
|        |       |                 | ΑΘΗΝΑ: ΛΕΩΦ. ΙΥΤΤΡΟΥ 350, 176 74 ΚΑΛΝΙΘΕΑ, Τ: 211 5007000, F: 211           ΘΕΤΖΑΛΟΝΙΚΗ: ΠΑΡΟΔΟΣ 17ης ΝΟΕΜΒΡΙΟΥ 87, ZONH ΕΜΟ, 555 34 ΠΥΛΑ                                                                                                    | .1 5007070, E: ii<br>AIA, T: 2310 98: | infoath@epsilonnet.gr<br>11700, F: 2310 920770, E: |      |     |

|                    | Type Draw | v Image |       |
|--------------------|-----------|---------|-------|
| $\int . T x \pi x$ | 1017      | TONYOS  |       |
|                    |           |         | Clear |
|                    |           |         |       |
| Ga Save signature  | Cancel    | Apply   |       |

| Home Tools  | agreement.pdf × |                                                                                                    |                                                                                                    | <li>(?) 🌲 Sign In</li> |
|-------------|-----------------|----------------------------------------------------------------------------------------------------|----------------------------------------------------------------------------------------------------|------------------------|
| 🖺 🕁 🕈 🖶     | Q               | (1) (1) (1) (1) (1) (1) (1) (1) (1) (1)                                                                                                    |                                                                                                    | ĉ_ 🖂 🕹                 |
| Fill & Sign |                 | Iad X 🗸 O —                                                                                                    | • 💩 Sign                                                                                                   | Next Close             |
|             |                 | ΟΙ ΣΥΜΒΑΛ/                                                                                                    | NOMENOI                                                                                                    |                        |
|             |                 | Για την «EPSI LON NET A. Ε. »<br>Η Αναπληρώτρια Διευθύνουσα Σύμβουλος                                                                                                    | Ο «ΠΕΛΑΤΗΣ»                                                                                                | ©<br>₽<br>₽<br>₽<br>₽  |
| ,           |                 | ΕΡ SILON NET AE<br>Παθτοδοτική επιλαγία. Η τη Υπιδιουσιας<br>Ελλειτικότου Τγά κοισιματικά το Κουστικά<br>το Καρατικότου Τγά κοισιματικά το Κουστά<br>τη Καρατικά τη Καρατική Καρατική<br>τη Καρατική Αυτογραφία<br>Βασιλική Αναγνώστου | A. The The Tox Tox Tox                                                                                     | 0<br>44<br>*8          |
|             |                 | ΑΘΗΝΑ: ΛΕΩΦ. ΣΥΠΤΡΟΥ 350, 176 74 ΚΑΛΛΙΘΕΆ, Τ: 211<br>ΘΕΙΖΑΛΟΝΙΚΗ: ΠΑΡΌΔΟΣ 17ης ΝΟΕΜΒΡΙΟΥ 87, ΖΩΝΗ ΕΜ                                                                                                    | 5007000, F: 211 5007070, E: infoath@epsilonnet.gr<br>0, 555 34 IT/A4IA, T: 2310 981700, F: 2310 920770, E: |                        |

Στην συνέχεια από την τρίτη επιλογή προχωρώ σε ανέβασμα της υπογεγραμμένης σύμβασης αφού πρώτα επιλέξω το αρχείο.

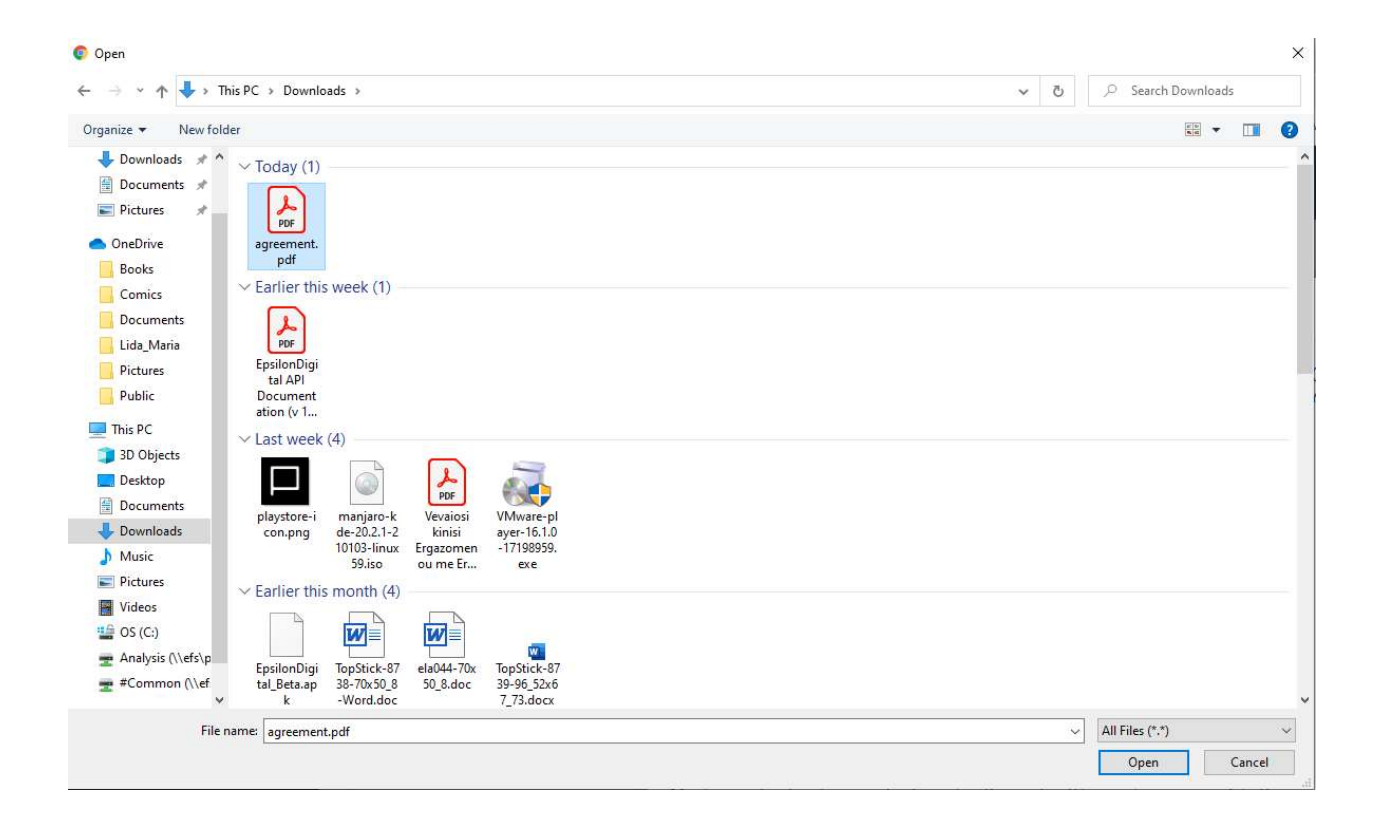

# Ενεργοποίηση Λογαριασμού

Για να ολοκληρωθεί η Ενεργοποίηση του Λογαριασμού σας και να μπορέσετε να χρησιμοποιήσετε την Υπηρεσία απαιτείται να μας στείλετε υπογεγραμμένη την Σύμβαση Παροχής Υπηρεσίων Ηλεκτρονικής Έκδοσης Στοιχείων.

### ΒΗΜΑ 1: Κατεβάστε τη Σύμβαση

Λήψη Σύμβασης

## ΒΗΜΑ 2: Υπογράψτε τη Σύμβαση

Μπορείτε να την υπογράψετε είτε ηλεκτρονικά είτε αφού την εκτυπώσετε.

#### ΒΗΜΑ 3: Ανεβάστε τη Σύμβαση

Choose File agreement.pdf

🕑 Το αρχείο ανέβηκε με επιτυχία

Μετά την ολοκληρώση της διαδικασίας θα ακολουθήσει η έγκριση της Σύμβασης από εμάς και στη συνέχεια θα ενεργοποιηθεί ο λογαριασμός σας.

× Κλείσιμο

Αφού ολοκληρωθεί η διαδικασία η κατάσταση του λογαριασμού αλλάζει σε Έλεγχος Σύμβασης.

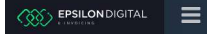

μέχρι να ολοκληρωθεί ο έλεγχος της σύμβασης από την Epsilon Net και να ενεργοποιηθεί ο λογαριασμός.